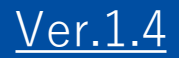

# GEMPO操作マニュアル 《PC版》

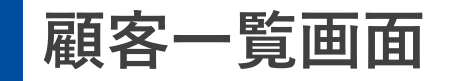

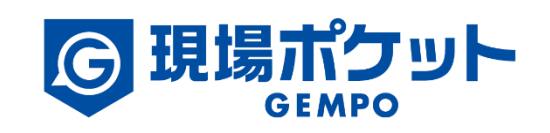

※内容は変更になる可能性があります。

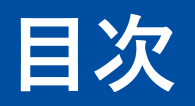

#### 【現場マスタ】

| 1. | 顧客画面一覧    | ٠ | ٠ | ٠ | • | ٠ | ٠ | • | • | • | ٠ | • | • | ٠ | • | • | • | ٠ | ٠ | 3     |
|----|-----------|---|---|---|---|---|---|---|---|---|---|---|---|---|---|---|---|---|---|-------|
| 2. | 顧客検索      | • | ٠ | ٠ | • | • | ٠ | • | • | • | ٠ | • | • | ٠ | • | • | • | ٠ | ٠ | 4     |
| 3. | 顧客登録      | • | ٠ | ٠ | • | • | ٠ | • | • | • | • | • | • | ٠ | • | • | • | ٠ | ٠ | 5-7   |
| 4. | 顧客情報編集    | • | ٠ | ٠ | ٠ | • | ٠ | • | • | • | • | • | • | • | • | • | • | ٠ | ٠ | 8-9   |
| 5. | 所有建物情報の追加 | • | ٠ | ٠ | • | • | ٠ | • | • | • | ٠ | • | • | ٠ | • | • | • | ٠ | ٠ | 10-11 |
| 6. | 案件一覧タブの操作 | • | ٠ | ٠ | • | • | ٠ | • | • | ٠ | ٠ | • | • | ٠ | • | • | • | ٠ | ٠ | 12-13 |
| 7. | 営業履歴の追加   | • | ٠ | ٠ | ٠ | • | ٠ | • | • | • | • | • | • | • | • | • | • | ٠ | ٠ | 14-15 |
| 8. | 顧客削除      | • | ٠ | • | • | • | ٠ | • | • | • | • | • | • | ٠ | • | • | • | ٠ | ٠ | 16    |

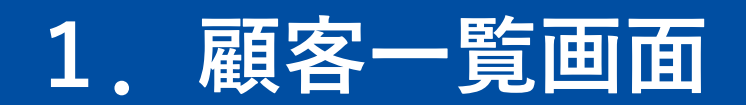

| ←<br>顧客・建物・案件管理<br>論 顧客一覧<br>会 建物一覧                                                               |                   |                 | 区分                | 項<br>このマークを | 目名にカ<br>「 <mark>!!</mark> 」<br>ドラッグ | ーソルを合れ<br>  が表示され<br>`&ドロップし | っせると<br>る。<br>して並び替えが可能 |                      |
|---------------------------------------------------------------------------------------------------|-------------------|-----------------|-------------------|-------------|-------------------------------------|------------------------------|-------------------------|----------------------|
|                                                                                                   | 顧客一覧              |                 |                   |             |                                     |                              |                         | ▲ 帳票出力 <b>十 顧客登録</b> |
|                                                                                                   | Q条件:なし            |                 |                   |             |                                     |                              |                         |                      |
| 現場管理ツール                                                                                           | Q 顧客名、住所、顧客番号、電話  | 番号で検索           |                   |             |                                     |                              |                         | 詳細条件変更               |
| 🔒 帳票管理                                                                                            | 顧客名               | ◆ 区分 ◆ 顧客ラ:     | ンク 🗢 電話番号 🛛 🔷 メール | ◆ 顧客担当      | ◆ 顧客番号                              | \$ ×t                        | ◆ 住所                    | ◆ 販促情報               |
| ➡ 全体日報                                                                                            | 北条 政行             | 個人 OB顧客         | 自宅 095-025-1684   | 未設定         |                                     |                              |                         |                      |
| ◎ 全体アルバム                                                                                          | 東江博史              | 個人 OB顧客         | 携帯 080-08985567   | 未設定         |                                     |                              |                         | ウンロードが可能             |
| し 全体工程表                                                                                           | リンクスティップ株式会社      | 法人 OB顧客 個人 OB顧客 | 会社 092-0413-012   | 未設定         |                                     |                              |                         |                      |
|                                                                                                   | 火野 冬彦             | 個人 OB顧客         | 携帯 08046102520    | 未設定         |                                     |                              | 福岡県福岡市博多区奈              | ·良屋町                 |
| 各種設定                                                                                              | 葉波 日和             | 個人 OB顧客         | 自宅 09222563962    | 未設定         |                                     |                              |                         |                      |
| <ul> <li>♀ 各種設定</li> <li>● 案件マスタ</li> <li>■ 取引会社管理</li> <li>● メンバー管理</li> <li>▶ 契約内容管理</li> </ul> |                   |                 |                   | 2           | 顧客-                                 | ー覧が表示                        | される                     |                      |
| その<br>マニ グロ<br>利用 「顧客                                                                             | ーバルメニュ<br>客一覧」をク! | ーの<br>ノック       |                   |             |                                     |                              |                         |                      |

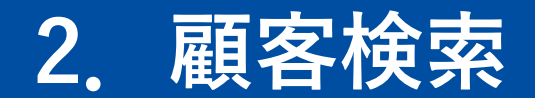

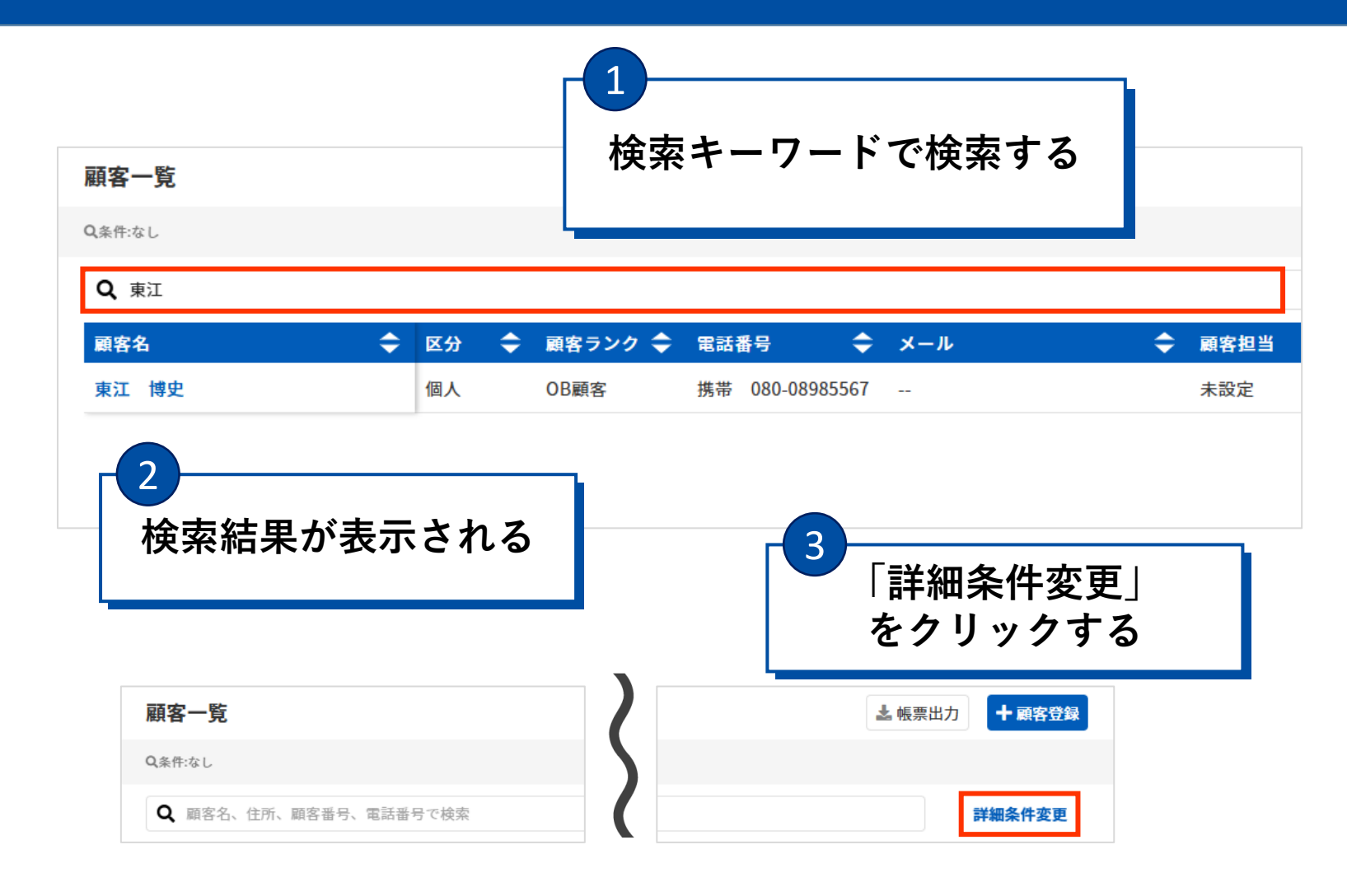

|   | 顧客詳細検索                                                                                                 | :                                                                                      | × |
|---|----------------------------------------------------------------------------------------------------|----------------------------------------------------------------------------------------|---|
|   | 顧客区分 全選択<br>個人<br>法人                                                                                   | 顧客ランク 全選邦<br>未設定<br>のB顧客<br>見込顧客<br>迷在顧安                                               |   |
|   | 顧客担当     全選択自分が担当       Q     メンバー名を検索       二     未設定       □     現場ボケットサボ・・・       □     現場ボケットサボ・・・ | <ul> <li>取促情報</li> <li>DM送付可</li> <li>メール送付可</li> <li>訪問セールス可</li> <li>連終不能</li> </ul> |   |
|   | 登録日<br>yyyy/mm/dd 曲 ~<br>更新日<br>yyyy/mm/dd 曲 ~                                                         | yyyy/mm/dd 🗰                                                                           | - |
| 4 | 詳細情幸<br>「検索」                                                                                           | 服を選択し<br>をクリック                                                                         | 7 |
|   |                                                                                                    |                                                                                        |   |
|   | 検                                                                                                    | 索                                                                                      |   |
|   | タ 件 ク リ マ                                                                                              | □ 於志冬供も(2)                                                                             |   |

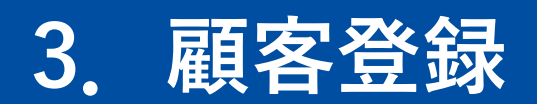

|                                                                                                | ▲ 帳票出力 + 顧客登録 |
|------------------------------------------------------------------------------------------------|---------------|
|                                                                                                |               |
| Q 顧客名、住所、顧客番号、電話番号で検索                                                                          | 詳細条件変更        |
| <b>顧客名</b> ◆ 区分 ◆ 顧客ランク ◆ 電話番号 ◆ メール ◆ 顧客担当 ◆ 顧客番号 ◆ メモ ◆ 住所                                   | ◆ 販促情報        |
| 北条 政行         個人         OB顧客         自宅         095-025-1684          未設定           神奈川県鎌倉市梶原 |               |
| 東江     博史     個人     OB顧客     携帯     080-08985567      未設定       石川県金沢市諸江町13-2                 | 3             |
| <b>リンクスティップ株式会社</b> 法人 OB顧客 会社 092-0413-012 未設定 字崎県宮崎市橘通西7-9-                                  | -12           |
| 徳河原 伸芳     個人     OB顧客     自宅     0904562331      未設定                                          |               |
| <u>火野 冬彦</u> 個人 OB顧客 携帯 08046102520 未設定 福岡県福岡市博多区奈良                                            | 夏屋町           |
| 葉波 日和     個人     OB顧客     自宅     09222563962      未設定                                          |               |
|                                                                                                |               |

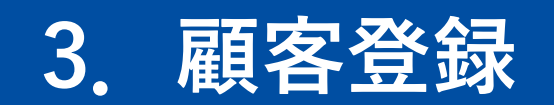

#### 顧客一覧 | 顧客登録 **顧客登録**

| <sup>顧客情報</sup> 個人または法                      | 去人を選択 |                         | Ā                                                                                     | 顧客住所                                                                                               |           | ♥地図から取得 |
|---------------------------------------------|-------|-------------------------|---------------------------------------------------------------------------------------|----------------------------------------------------------------------------------------------------|-----------|---------|
| 頭実区分<br>● 個人 ○ 法人<br>お名前(姓) <mark>必須</mark> |       | 顧客ランク<br>OB顧客<br>お名前(名) |                                                                                       | 平便番号<br>(住所検索<br>別) 8100001<br>部道府県                                                                | 顧客情報を入力する |         |
| フリガナ(姓)                                     |       | フリガナ(名)                 | ī                                                                                     | 市区町村・丁目                                                                                            |           |         |
| 様     ▼       連絡先電話番号       自宅       ▼      | ×     | 赤枠は必須項目                 | 8<br>7<br>8<br>8                                                                      | <ul> <li>割 糖屋郡志免町別府北4丁目</li> <li>番地・号</li> <li>別 2-28 or 2番地28号</li> <li>マンシュン・建物名・部屋番号</li> </ul> |           |         |
| 連絡先メールアドレス<br><b> + 追加</b><br>顧客担当<br>+ 記中  | ×     |                         | 5<br>19<br>10<br>10<br>10<br>10<br>10<br>10<br>10<br>10<br>10<br>10<br>10<br>10<br>10 | 2<br>入力を終えた<br>「登録」をクリ                                                                             | らック       |         |
| 顧客番号                                        | •     |                         | キャンセル                                                                                 | 登録                                                                                                 |           |         |

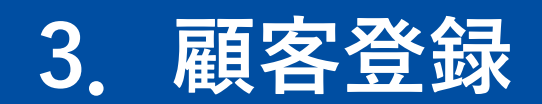

| 顧客番号                                          |              |        |
|-----------------------------------------------|--------------|--------|
| 版促情報<br>□ DM送付可 □ メール送付可<br>□ 訪問セールス可 □ 連絡不能  |              |        |
| □ 所有物件転売済                                     |              |        |
| ✔ 詳細を展開する                                     | 「詳細を屈問する」    | から     |
| ▲ 詳細を閉じる                                      | 顧客詳細、家族情報の登録 | ・管理が可能 |
| 顧客詳細                                          |              |        |
| 性別<br>● 男性 ○ 女性                               |              |        |
| 生年月日    結婚記念日<br>yyyy/mm/dd  曲  yyyy/mm/dd  曲 |              |        |
| 勤務先 役職 業種                                     | 職種 継続年数 年収   |        |
| 未設定・未設定・                                      | 未設定・日本       | 万円     |
| ±地<br>● 有り ○ 無し                               |              |        |
| 家族情報 十追加                                      |              |        |
| 続柄 氏名 8月された安佐/F部/Lまれたません                      | フリガナ         | 生年月日   |

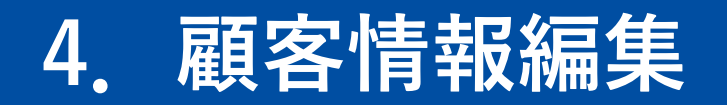

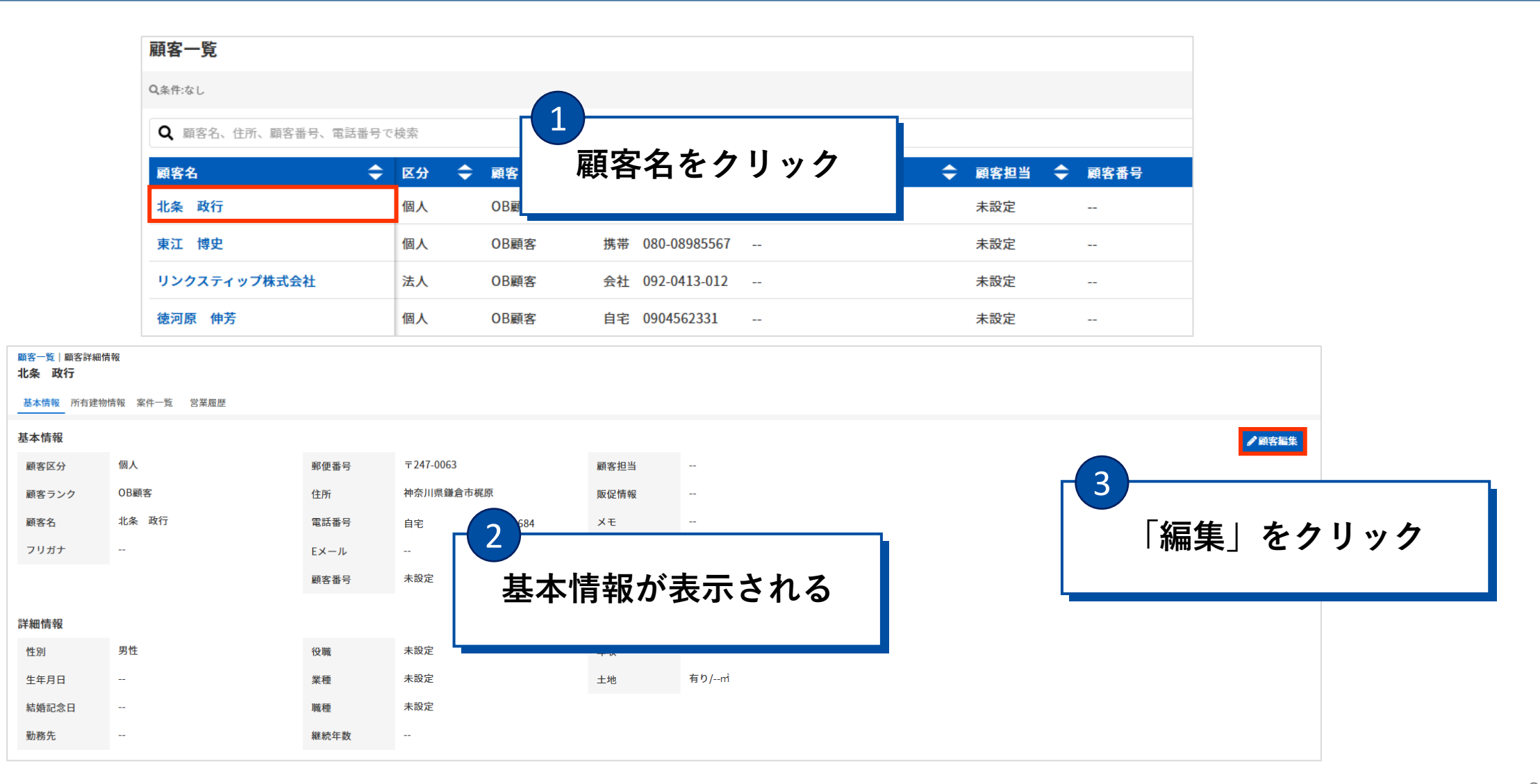

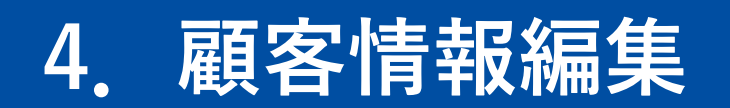

| 預客一覧 顧客詳細情報 顧客編集<br>顧 <b>客編集</b>       |           |                           |          |
|----------------------------------------|-----------|---------------------------|----------|
| 顧客情報                                   |           | 顧客住所                      | ♥ 地図から取得 |
| 顧客区分                                   | 顧客ランク     | 郵便番号                      |          |
|                                        | のと顧客      | ✓ 2470063 注所検索 例) 8100001 |          |
| の石町(灶) ¥2221<br>北条                     | の石町(石) 政行 | 都道府県                      |          |
| フリガナ(姓)                                | フリガナ(名)   | 市区町村・丁目                   |          |
|                                        |           | 鎌倉市梶原                     |          |
| 棟     ・       連絡先電話番号     095-025-1684 | ×         | 情報を編集する                   |          |
| <b>+ 追加</b><br>連絡先メールアドレス              |           | マンション・建物名・部屋番号            |          |
|                                        | K         | 例) アステックペイントビル101号室       |          |
| ╋ 追加                                   |           | 顧客メモ                      |          |
| 顧客担当<br>未設定                            | •         | 5                         |          |
| 顧客番号                                   |           | 「保存」をクリ                   | ック       |
|                                        |           | キャンセル 保存                  |          |

## 5. 所有建物情報の追加

| 顧客一覧   顧客詳細情報     北条 政行     1       基本情報     所有建物情報     案件一覧     営業履歴       建物一覧     こ     「                                                                                 | 基本情報画面で<br>所有建物情報」をクリック                                                                                                    |                            |                                                                                                    | 建物登録 |
|----------------------------------------------------------------------------------------------------|----------------------------------------------------------------------------------------------------|----------------------------|----------------------------------------------------------------------------------------------------|------|
| <sup>建物名</sup> ♥ ノリカデ<br>かまくらドーム                                                                                                    |                                                                                                    | ◆ 所有者区分 ◆ 所有者名<br>個人 北条 政行 | 2<br>2<br>2<br>なし<br>3<br>2<br>なし<br>3<br>2<br>3<br>3<br>3<br>3<br>3<br>3<br>3<br>3<br>3<br>3<br>3<br>3<br>3 |      |
| 建物新規登録       ×         ※建物の所有者/詳細情報/積算情報は登録後に、建物編集画面より追加登録できます。         建物名         建物名         運物名         建物名         建物名         建物名         建物名         建物名         世当店舗 | 建物住所<br>郵便番号<br>(上所検索)<br>例 8100001<br>都道府県 <u>必須</u><br>下区町村・丁目 <u>必須</u>                                                      |                            |                                                                                                    |      |
| A ~ 本社 ~                                                                                                    | <ul> <li>例) 糖屋都志免町別府北4丁目</li> <li>番地・号</li> <li>例) 2-28 or 2番地28号</li> <li>マンション・建物名・部屋番号</li> <li>キャンセル</li> <li>登録</li> </ul> | 目を入力し「登録」                  | をクリック                                                                                                    |      |

#### 5. 所有建物情報の追加

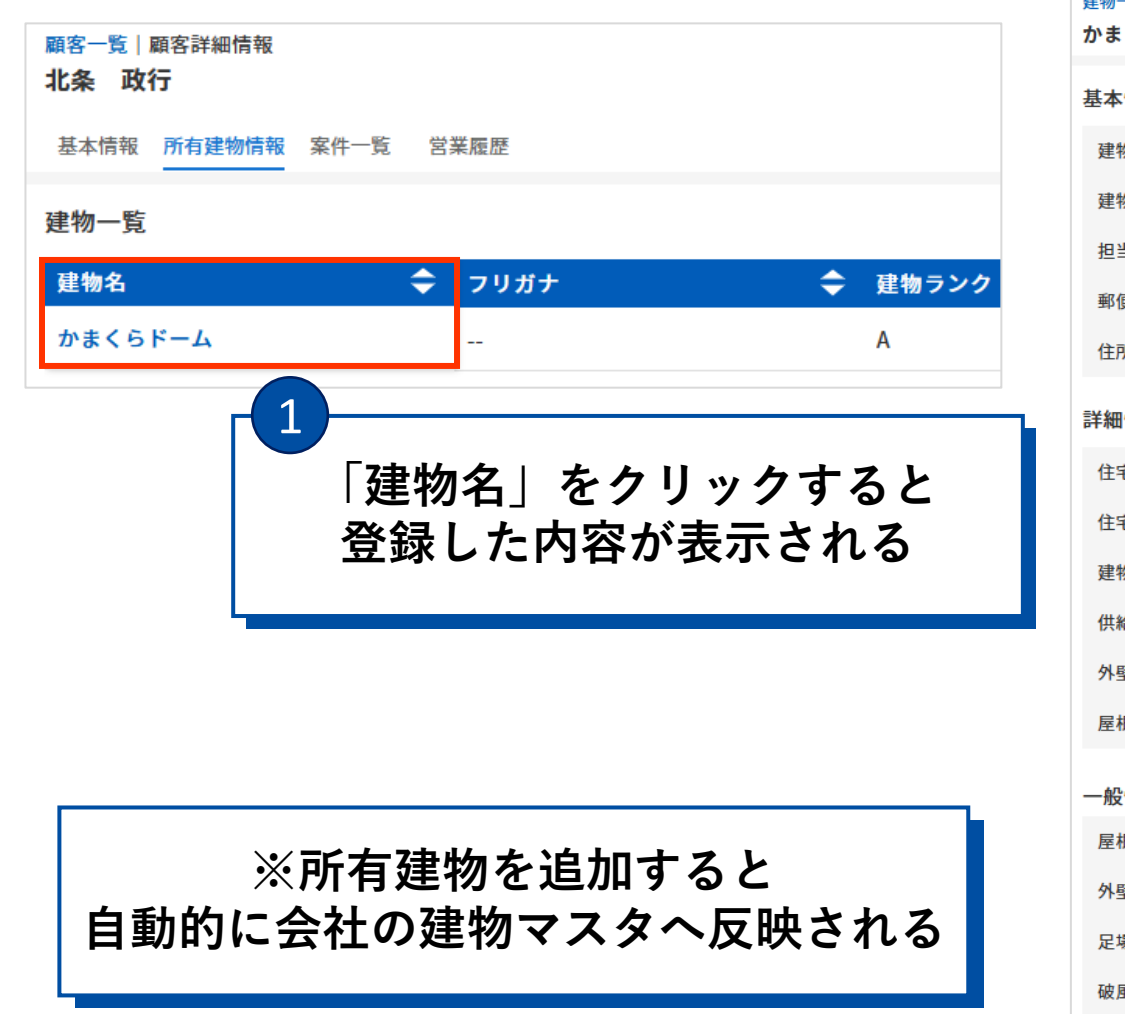

| 建物一覧 建物詳細情<br>かまくらドーム | 報   |    |         |     |     |      | <b>《</b> 建 | 物編集 |
|-----------------------|-----|----|---------|-----|-----|------|------------|-----|
| 基本情報                  |     |    | 所有者情報   |     |     |      |            |     |
| 建物ヨミ                  | 2   |    | 所有者区分   | 個人  |     |      |            |     |
| 建物ランク                 |     |    |         |     |     |      |            |     |
| 担当店舖                  | 右上の | 「建 | 物編集」    | をク  | リック | ヮする  | と          |     |
| 郵便番号                  |     | 登録 | 禄内容を    | 編集て | ごきる |      |            |     |
| 住所                    |     |    |         |     |     |      |            |     |
| 詳細情報                  |     |    |         |     |     |      |            |     |
| 住宅履歴                  | なし  |    | 建物構造    | 未設定 |     | 住居率  | 50%        | 以上  |
| 住宅詳細情報                |     |    | 建築タイプ   | 未設定 |     | 現状   |            |     |
| 建物分類                  | 未設定 |    | 建物階数    |     |     | 設備情報 |            |     |
| 供給種別                  | 未設定 |    | 新築施工会社名 |     |     | ХŦ   |            |     |
| 外壁材                   | 未設定 |    | 建築年     |     |     |      |            |     |
| 屋根材                   | 未設定 |    | 引渡(竣工)日 |     |     |      |            |     |
| 一般情報                  |     |    |         |     |     |      |            |     |
| 屋根                    | m²  |    | 軒天      | m²  |     | 延床面積 |            | m²  |
| 外壁                    | m²  |    | 樋       | m²  |     | 積算備考 |            |     |
| 足場                    | m²  |    | 敷地面積    | m²  |     |      |            |     |
| 破風                    | m²  |    | 建築面積    | m²  |     |      |            |     |

### 6. 案件一覧タブの操作

| 顧客一覧   顧客詳細情報<br><b>北条 政行</b>      |               |                           |                        |        |
|------------------------------------|---------------|---------------------------|------------------------|--------|
| 基本情報 所有建物情報 <mark>案件一覧</mark> 営業履歴 | 基本情報画面'       | で                         |                        |        |
| 案件一覧 🌣                             | 「案件一覧」をク      | リック                       |                        | 案件登録   |
| 案件名 🔷 案件名ヨミ                        |               | ◆ 営業担当                    | ◆ 客層(年代) ◆ 契約日 ◆ 顧客名 ・ | ◆ 顧客住所 |
| 登録された案件はありません。                     |               |                           | 2                      |        |
|                                    |               |                           | 安供務得たらし                |        |
| 基本情報                               |               | 顧客情報 入力推奨                 | 条件豆球をクリ                | ) ツク   |
| 案件名 必須                             |               | 未設定                       |                        |        |
| 案件名ヨミ                              |               | ➡ 既存顧客 + 新規登録             |                        |        |
| 案件発生日                              | 現調日           | 建物情報 入力推奨                 |                        |        |
| yyyy/mm/dd                         | l ∫yyyy/mm/dd | 未設定                       |                        |        |
| 商談日                                | ステータス         | ▲ 既存建物 + 新規登録             |                        |        |
| yyyy/mm/dd                         | 施工前 -         | 安件区公                      |                        |        |
| 発生源                                | 工事区分          | ※ITE J ○元請け工事 ○下請け工事 ○その他 | 「百日を入力」「啓録」            | をクリック  |
| 未設定                                | 未設定           |                           | 「「「「」」「「」」」」           | 2////  |
| 営業担当                               | 客層(年代)        |                           |                        |        |
| 未設定                                | 未設定           |                           |                        |        |
| 契約日                                |               |                           |                        |        |
| yyyy/mm/dd                         |               |                           |                        |        |
| 案件アイコン ○テキスト ○写真 ○なし               |               | キャンセル                     | 登録                     |        |
| システムデフォルトアイコン                      |               |                           |                        |        |

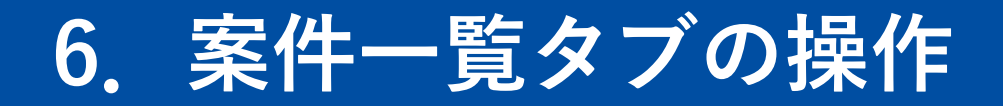

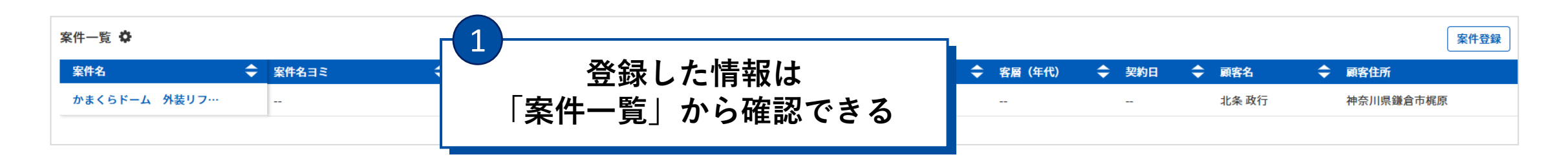

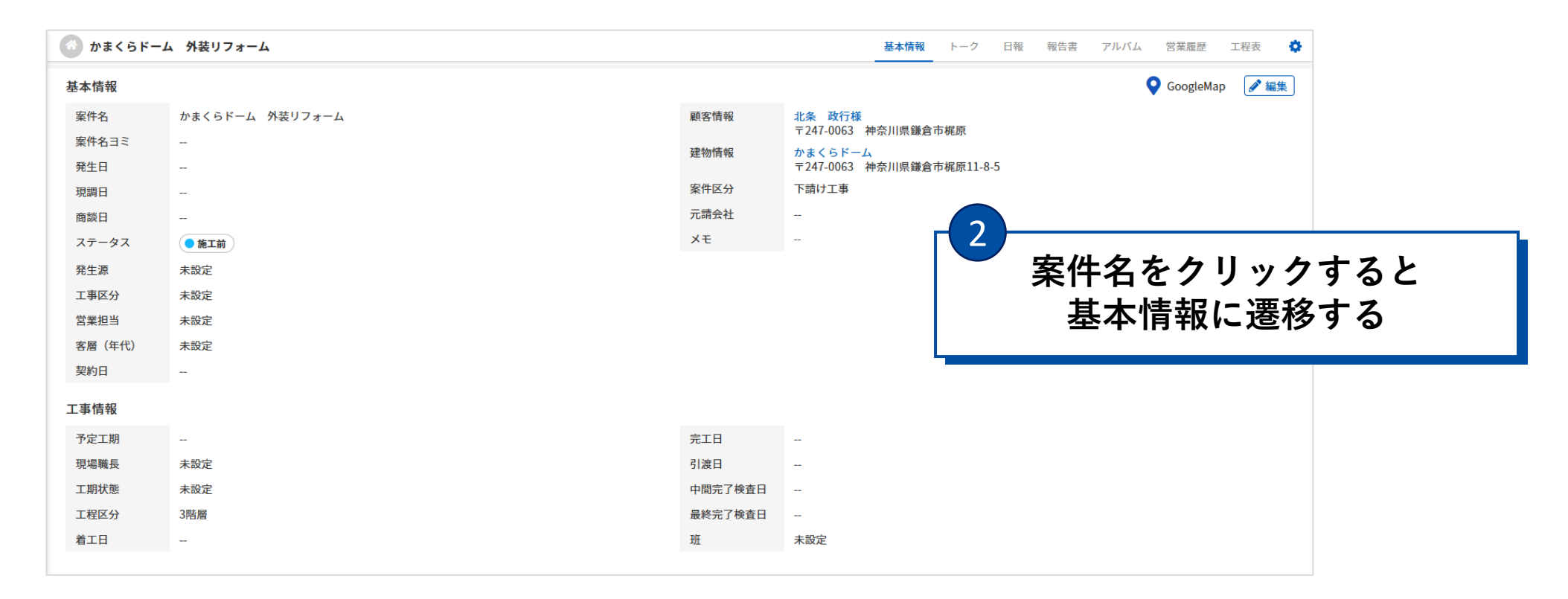

## 7. 営業履歴の追加

| 顧客一覧   顧客詳細情報       北条 政行         基本情報 所有建物情報 案件一覧       営業履歴         営業履歴一覧          種別       ◆ 案件名         登録された営業履歴はありません。 | 基本情報画面で<br>「営業履歴」をクリック                                                                                                    | +                                 |
|----------------------------------------------------------------------------------------------------|----------------------------------------------------------------------------------------------------|-----------------------------------|
| 営業履歴登録       ×         案件名                                                                                                    | ファイル添付<br><b>十 ファイル追加</b><br>紹介営業<br><ul> <li>誘導した</li> <li>誘導せず</li> <li>対象外</li> <li>近隣アプローチ</li> <li>実施</li> <li>実施せず</li> </ul> | 履歴登録をクリック<br>3<br>項日を入力し「登録」をクリック |
| 内容 ロクレーム                                                                                                    | キャンセル 登録                                                                                                    | АЦСЛОГШИ СЛУУУ                    |

#### 7. 営業履歴の追加

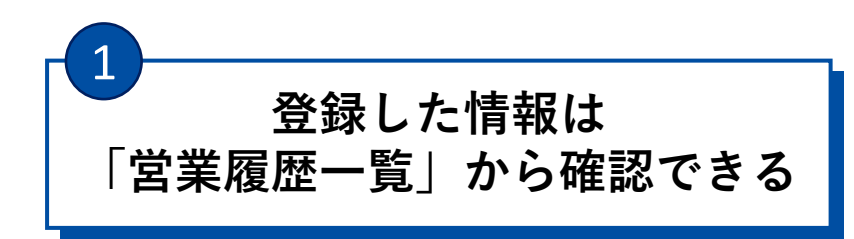

#### 営業履歴一覧

| 種別 🔷 | 案件名 🔷 🔷         | 日時 🔷                 | 担当者名 | ◆ 内容 | 🔷 ファイル添付 🔷 | 紹介営業 🔷 | 近隣アプローチ 🔷 |          |   |
|------|-----------------|----------------------|------|------|------------|--------|-----------|----------|---|
| 来社   | かまくらドーム 外装リフォーム | 2025/04/03: $\sim$ : | 春風一郎 |      | なし         | 誘導した   | 実施        | <b>A</b> | Ē |

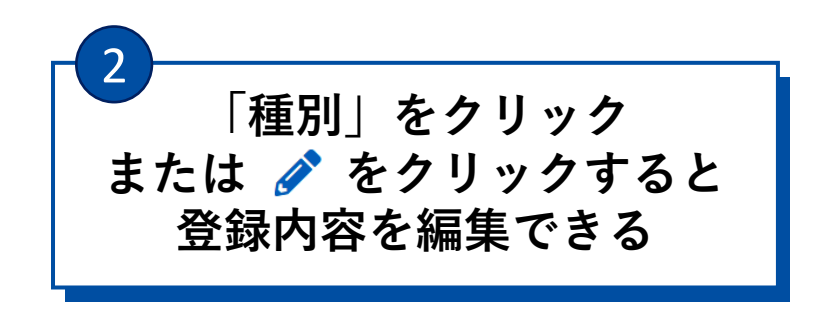

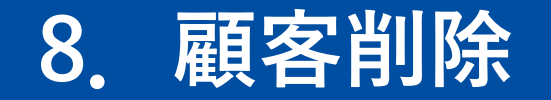

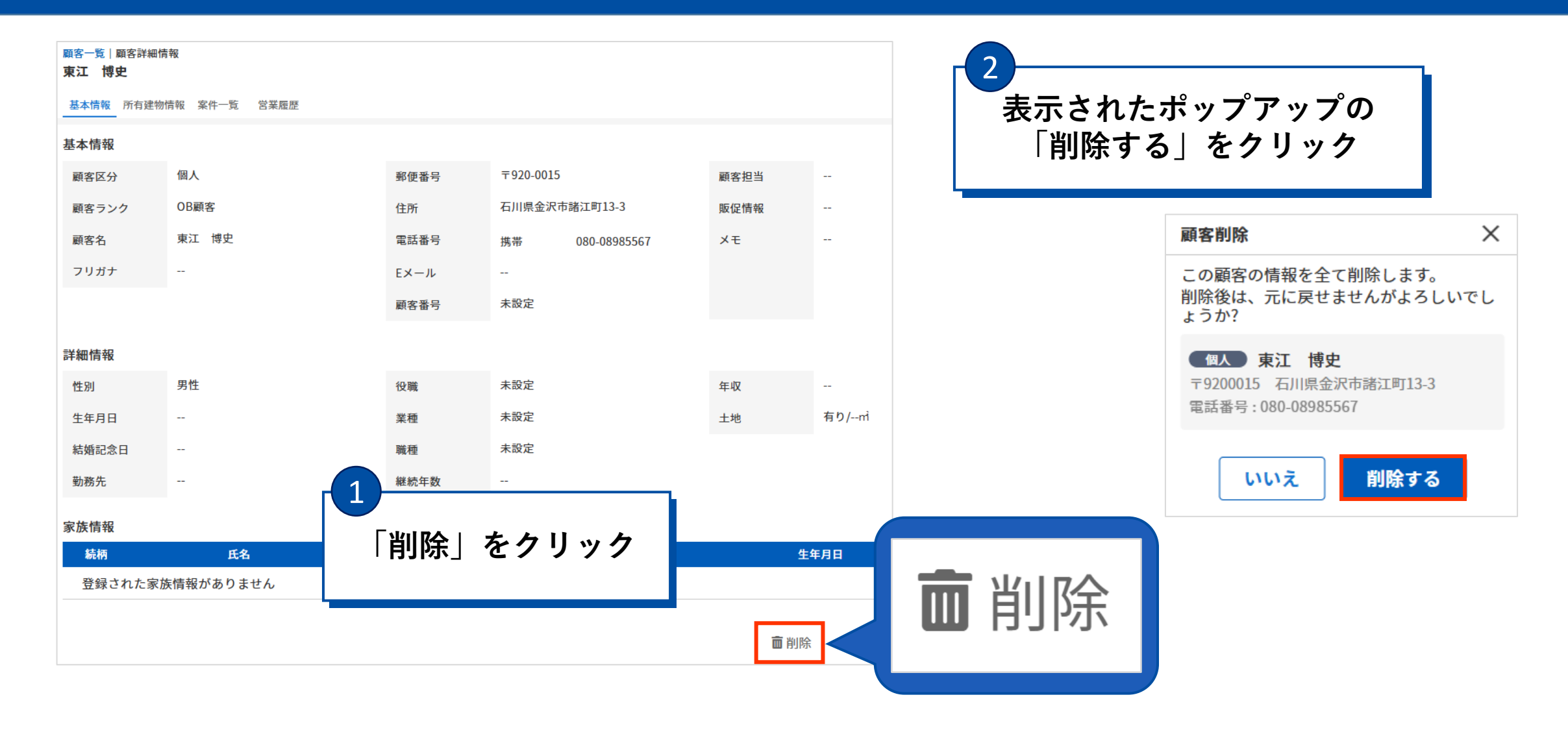